# Kopieringsguide

# Göra en snabbkopia

1 Lägg originalet med utskriften uppåt och kortsidan inåt i den automatiska dokumentmataren, eller med utskriften nedåt på skannerglaset.

#### Anmärkningar:

- Lägg inte vykort, foton, små föremål, OH-film, fotopapper eller tunt material (t.ex. tidningsurklipp) i den automatiska dokumentmataren. Placera de här objekten på skannerglaset.
- Indikatorn för den automatiska dokumentmataren tänds när papperet är ilagt på rätt sätt.
- **2** Om du för in ett dokument i den automatiska dokumentmataren måste du justera pappersstöden.

**Obs!** Undvik att bilden beskärs genom att se till att originaldokumentets och kopians pappersstorlekar är desamma.

**3** Tryck på 🖤 på skrivarens kontrollpanel.

# Kopiera med den automatiska dokumentmataren

1 Lägg originalet med utskriften uppåt och kortsidan in i den automatiska dokumentmataren.

#### Anmärkningar:

- Lägg inte vykort, foton, små föremål, OH-film, fotopapper eller tunt material (t.ex. tidningsurklipp) i den automatiska dokumentmataren. Placera de här objekten på skannerglaset.
- Indikatorn för den automatiska dokumentmataren tänds när papperet är ilagt på rätt sätt.
- 2 Justera sidostöden.
- **3** Från huvudmenyn går du till:

Kopiera > ange kopieringsinställningarna >Kopiera

# Kopiera med hjälp av skannerglaset

- 1 Lägg ett originaldokument nedåt på skannerglaset i det övre vänstra hörnet.
- 2 Från huvudmenyn går du till:

Kopiera > ange kopieringsinställningarna >Kopiera

Lägg nästa dokument på skannerglaset och tryck på Skanna nästa sida om du har flera sidor att skanna.

3 Tryck på Avsluta jobbet.

# Förstå kopieringsalternativen

# Copy from (kopiera från)

Med det här alternativet öppnas en skärm där du kan välja originaldokumentets pappersstorlek.

- Tryck på den pappersstorlek som stämmer överens med originaldokumentet.
- Tryck på **Blandade storlekar** om du vill kopiera ett originaldokument som innehåller blandade pappersstorlekar med samma bredd.

• Tryck på Automatisk storleksavkänning om du vill att storleken på originaldokumentet ska ställas in automatiskt i skrivaren.

### Kopiera till

När det här alternativet väljs öppnas en skärm där du kan ange den pappersstorlek och typ av papper som kopiorna ska skrivas ut på.

- Tryck på den pappersstorlek och papperstyp som överensstämmer med papperet i skrivaren.
- Om inställningarna för "Kopiera från" och "Kopiera till" är olika, justerar skrivaren automatiskt skalinställningen så att skillnaden utjämnas.
- Om den papperstyp eller pappersstorlek du vill kopiera på inte ligger i något av facken trycker du på **Manuell matare** och matar in papperet manuellt i flerfunktionsmataren.
- När "Kopiera till" är inställt på Automatisk storleksmatchning överensstämmer varje kopia med pappersstorleken för originaldokumentet. Om inget av facken innehåller papper i en motsvarande pappersstorlek visas meddelandet
  Pappersstorlek hittades inte, och du blir ombedd att fylla på papper i ett fack eller i flerfunktionsmataren.

#### Skala

Med det här alternativet kan du skapa en bild från ditt originaldokument som är proportionellt anpassat till mellan 25 och 400 procent. Du kan även ställa in automatisk skalning.

- När du kopierar till en annan pappersstorlek, t.ex. från formatet Legal till storleken US letter, ställer du in pappersstorlekarna för "Kopiera från" och "Kopiera till" automatiskt så anpassas skanningen av bilden så att den passar storleken på pappret du kopierar.
- Minska eller öka värdet med en procent genom att trycka på 🗾 eller 📩 på skrivarens kontrollpanel. Gör en kontinuerlig minskning eller ökning i värde genom att hålla knappen intryckt i två eller fler sekunder.

#### Svärta

Med det här alternativet kan du justera hur ljusa eller mörka kopiorna ska vara i i förhållande till originaldokumentet.

# Sidor (dubbelsidiga)

Med det här alternativet kan du göra enkel- eller dubbelsidiga kopior av enkel- eller dubbelsidiga originaldokument.

#### Sortera

Med det här alternativet hålls sidorna i ett utskriftsjobb staplade i ordning vid utskrift av flera kopior av ett dokument.

#### Kopior

Med det här alternativet kan du ange hur många kopior som ska skrivas ut.

#### Innehåll

Här kan du ange originaldokumentets typ och källa.

Välj bland följande innehållstyper:

- Grafik Originaldokumentet innehåller främst affärsgrafik som cirkeldiagram, stapeldiagram och animeringar.
- Foto Originaldokumentet består främst av ett foto eller en bild.

• **Text** – Originaldokumentet innehåller främst text eller linjemönster.

• Text/foto – Originaldokumentet är en blandning av text, grafik och bilder.

Välj bland följande innehållskällor:

- Svartvit laser Originaldokumentet skrevs ut på en svartvit laserskrivare.
- Färglaser Originaldokumentet skrevs ut på en färglaserskrivare.
- Bläckstråleskrivare Originaldokumentet skrevs ut på en bläckstråleskrivare.
- Tidskrift Originaldokumentet är hämtat från en tidskrift.
- Tidning Originaldokumentet är hämtat från en tidning.
- Annan Originaldokumentet skrevs ut på en alternativ eller okänd skrivare.
- Foto/film Originaldokumentet är ett foto taget med film.
- Tryckpress Originaldokumentet gjordes med en tryckpress.

#### **Avancerad duplex**

Med det här alternativet kan du ange dokumentriktning, om dokumenten ska vara enkelsidiga eller dubbelsidiga och hur dokumenten ska bindas.

#### Spara som genväg

Med det här alternativet kan du spara aktuella inställningar genom att tilldela ett kortnummer.

# Marginalförskjutn.

Med det här alternativet kan du öka eller minska marginalstorleken på en sida genom att förskjuta den skannade bilden. Tryck

på 🛨 eller 💳 för att ange önskad marginal. Om den tillagda marginalen är för stor beskärs kopian.

# Radera kanter

Med det här alternativet kan du ta bort fläckar eller märken på dokumentets kanter. Du kan välja att ta bort en lika stor yta runt alla fyra sidor av papperet eller välja ett visst hörn. Med Radera kanter raderas även allt inom det markerade området, så att inget skrivs ut på den delen av papperet.

# Vattenmärke

Med det här alternativet kan du skapa ett vattenmärke (eller ett meddelande) som läggs ovanpå kopians innehåll. Du kan välja mellan Konfidentiellt, Kopia, Utkast, Brådskande och Anpassad. Du kan ange ett eget meddelande i fältet "Ange mallen för anpassad text och tryck på OK". Meddelandet visas svagt med stor stil tvärsöver varje sida.

# Inställning försättsblad

Här kan du ställa in försättsblad för kopior och broschyrer.

# Skiljeblad

Med det här alternativet kan du placera ett tomt pappersark mellan alla kopior, utskrifter, sidor, utskriftsjobb eller kopieringsjobb. Skiljearken kan hämtas från ett fack med en annan typ av papper eller färg än utskriftspapperet som används för kopiorna.

# Sidhuvud/Sidfot

Med det här alternativet kan du ange sidhuvud eller sidfot samt ange placeringen på sidan.

Välj något av följande:

- Etsnummer
- Anpassad text
- Datum/tid
- Sidnummer

# Pappersspar

Med det här alternativet kan du skriva ut två eller flera sidor från ett originaldokument tillsammans på samma sida. Pappersspar kallas även för *N-up* där *N* står för antalet sidor. 2-up innebär att två sidor av dokumentet skrivs ut på en sida. 4-up innebär att fyra sidor av dokumentet skrivs ut på en sida.

#### Avancerade bildfunktioner

Med det här alternativet kan du ändra eller justera inställningarna för autocentrering, bakgrundsborttagning, färgbalans, färgbortfall, kontrast, spegelbild, negativ bild, skanna kant till kant, skuggdetaljer och skärpa innan du kopierar dokumentet.

# Skapa häfte

Med det här alternativet kan du skapa en sekvens av utskrivna och sorterade sidor som bildar ett häfte när de viks ihop. Häftet är hälften så stort som originaldokumentet och alla sidor är i rätt ordning. Du kan välja mellan enkelsidigt och dubbelsidigt.

**Obs!** Det här alternativet visas bara om en hårddisk har installerats i skrivaren.

# Anpassat jobb

Med det här alternativet kan du kombinera flera skanningsjobb till ett enda jobb. Det visas endast när en fungerande hårddiska är installerad i skrivaren.

#### Justera ADM-skevhet

Med det här alternativet kan du räta upp skannade bilder som är något sneda när de kommer från facket i den automatiska dokumentmataren.